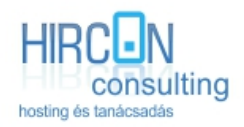

Telefon: +36 1 430 0820 Fax: +36 1 430 0821 Email: <u>info@hircon.hu</u> Weboldal: <u>www.hircon.hu</u>

Cím: Budapest, Mátyás Király út 25. Alapítva: 2004 január 12. Cégjegyzékszám: 01-09-723979 Adószám: 13214375-2-41 Ügyfélszolgálat: +36 1 430-0820 / 70 410 6920

# FTP beállítás leírása

- FTP kliens programok
- FTP kapcsolat létrehozása
- FTP kapcsolat indítása
- Hibák

### FTP kliens programok

Néhány általunk ajánlott ingyenes FTP kliens program.

- Total Commander (Windows / Shareware)
- FileZilla (Windows, Linux, OS X / ingyenes)
- WinSCP (Windows / ingyenes)
- Transmit (OS X / shareware)
- Cyberduck (OS X / ingyenes)

## FTP kapcsolat létrehozása

Az alábbiakban bemutatjuk, hogy az általunk ajánlott Total Commander programban, hogyan kell FTP kapcsolatot létrehozni, beállítani.

1. Új FTP kapcsolat...

Az menüsorban a 'Hálózat' menüpontra kell kattintani, majd a lenyíló menüből az 'FTP kapcsolódás...' ra kell kattintani:

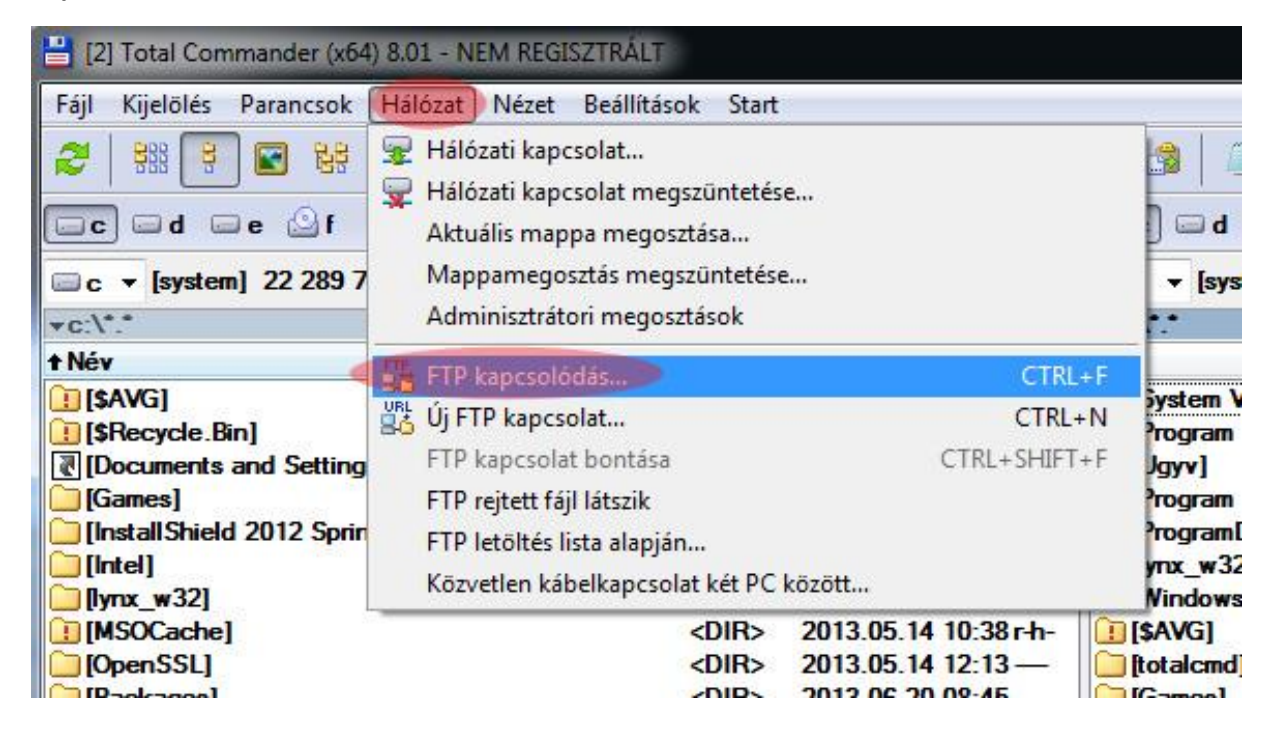

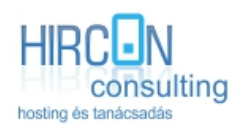

Telefon: +36 1 430 0820 Fax: +36 1 430 0821 Email: <u>info@hircon.hu</u> Weboldal: <u>www.hircon.hu</u> Cím: Budapest, Mátyás Király út 25. Alapítva: 2004 január 12. Cégjegyzékszám: 01-09-723979 Adószám: 13214375-2-41 Ügyfélszolgálat: +36 1 430-0820 / 70 410 6920

2. Új kapcsolat...

A felugró ablak jobb oldalán található gombok közül az 'Új kapcsolat...' gombra kell kattintani.

| apcsolat megnevezése |   | 6                 |
|----------------------|---|-------------------|
|                      | * | Kapcsolódás       |
|                      |   | Új kapcsolat      |
|                      |   | Új URL            |
|                      |   | Kapcsolat másolat |
|                      |   | Új mappa          |
|                      |   | Szerkesztés       |
|                      |   | Törlés            |
|                      | E | Kódolás           |
|                      |   | Mégse             |
|                      |   | Súcó              |

### 3. Adatok beállítása

Az újabb felugró ablakban lehet megadni az FTP kapcsolat adatait, melyeket E-mailben küldtünk meg az Ön részére.

- Kapcsolat neve (érdemes a domain nevét megadni, de bármilyen név lehet amiből tudja a felhasználó melyik FTP kapcsolatról van szó)
- Kiszolgáló neve (<u>www.azondomainneve.hu</u>, pl: <u>www.hircon.hu</u>)
- Felhasználó név (az általunk küldött emailben található FTP user neve)
- Jelszó (az általunk küldött emailben található FTP user jelszava)
- Az 'OK' gombra kattintva menthetjük az FTP kapcsolatunkat

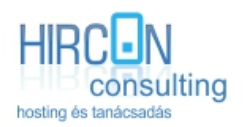

Telefon: +36 1 430 0820 Fax: +36 1 430 0821 Email: <u>info@hircon.hu</u> Weboldal: <u>www.hircon.hu</u>

Cím: Budapest, Mátyás Király út 25. Alapítva: 2004 január 12. Cégjegyzékszám: 01-09-723979 Adószám: 13214375-2-41 Ügyfélszolgálat: +36 1 430-0820 / 70 410 6920

| Altalános Haladó                                                  |                                                                                             |  |  |  |
|-------------------------------------------------------------------|---------------------------------------------------------------------------------------------|--|--|--|
| <u>K</u> apcsolat neve:                                           | domainnev.hu                                                                                |  |  |  |
| Kisz <u>o</u> lgáló neve:                                         | www.domainnev.hu                                                                            |  |  |  |
| SSL/TLS                                                           | Névtelen belépés (e-mail címmel mint jelszóval)                                             |  |  |  |
| <u>F</u> elhasználói név:                                         | usemame                                                                                     |  |  |  |
| J <mark>elszó:</mark>                                             | (                                                                                           |  |  |  |
| Figyelem: a jelszó m                                              | entése nem biztonságos!                                                                     |  |  |  |
| 🔲 Mesterjelszó has                                                | ználata a jelszavak védelmére                                                               |  |  |  |
| Tá <u>v</u> oli mappa:                                            |                                                                                             |  |  |  |
|                                                                   |                                                                                             |  |  |  |
| <u>H</u> elyi mappa:                                              | >>                                                                                          |  |  |  |
| <u>H</u> el <mark>y</mark> i mappa:<br>Passzív mód has            | sználata az átvitelhez (mint a böngészőkben)                                                |  |  |  |
| <u>H</u> elyi mappa:<br>Passzív mód has<br>Tűzfal használat       | sználata az átvitelhez (mint a böngészőkben)<br>a (proxy-szerver)                           |  |  |  |
| <u>H</u> elyi mappa:<br>Passzív mód has<br>Tűzfal használat<br>Új | sználata az átvitelhez (mint a böngészőkben)<br>a (proxy-szerver)<br>Módosítás              |  |  |  |
| <u>H</u> elyi mappa:<br>Passzív mód ha:<br>Tűzfal használat<br>Új | sználata az átvitelhez (mint a böngészőkben)<br>a (proxy-szerver)<br>Módosítás<br>Haladó -> |  |  |  |

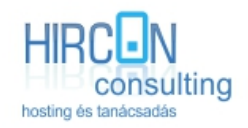

## FTP kapcsolat indítása

A létrehozott FTP kapcsolatot többféle módon lehet elindítani.

- 1. A menüsorból, 'Hálózat' -> 'FTP kapcsolódás...' -> itt pedig az előző pont alapján beállított FTP kapcsolat kiválasztása és elindítása.
- 2. Gyorsindító ikon található a menüsor alatt, ezzel előhívható a már mentett FTP kapcsolatok és ott pedig az előző pont alapján beállított FTP kapcsolat kiválasztása és elindítása.

| Fájl | Kijelölés | Parancso  | ok Hálóz  | zat N   | ézet l     | Beállítás | ok Start  | 6            |            |
|------|-----------|-----------|-----------|---------|------------|-----------|-----------|--------------|------------|
| 2    |           | 1         | 8 8       | *       | 4          | •         | <b>a</b>  |              | 141 BS     |
| c c  | d 🖸       | e 🙆 f     | 🙆 g       | 🖵 z     | <u>ه</u> ۱ |           | E         | TP kapcsolat |            |
| 🖃 e  | - (munka  | a] 13 142 | 2 936 k a | (z) 153 | 3 599 9    | 96 k-bo   | ól szabad | l.           | <u>ا</u> ۸ |
| -e:\ | wamp\ww   | w\gastro- | card\!dat | a\*.*   |            |           |           |              | * •        |
| Név  |           |           |           |         |            | Kit       | Méret     | + Dátum      | Attr       |